## Instrução de acesso ao portal

Pensando sempre em melhoria na qualidade dos serviços oferecidos aos nossos alunos e funcionários, a Funec está preparando novos serviços no portal. Para tanto, foram feitas algumas alterações no mesmo com intenção de prepará-lo para novos serviços e com isto, alguns usuários (alunos e professores) não estão conseguindo visualizar os dados.

A partir de agora, será necessário que o usuário escolha o seu "Ambiente/Contexto" para trabalho, seja como professor, aluno ou funcionário administrativo.

Siga os passos para configurar.

Acesse o Portal Educacional através do endereço <u>http://portal.unec.edu.br</u> informando o seu usuário e senha.

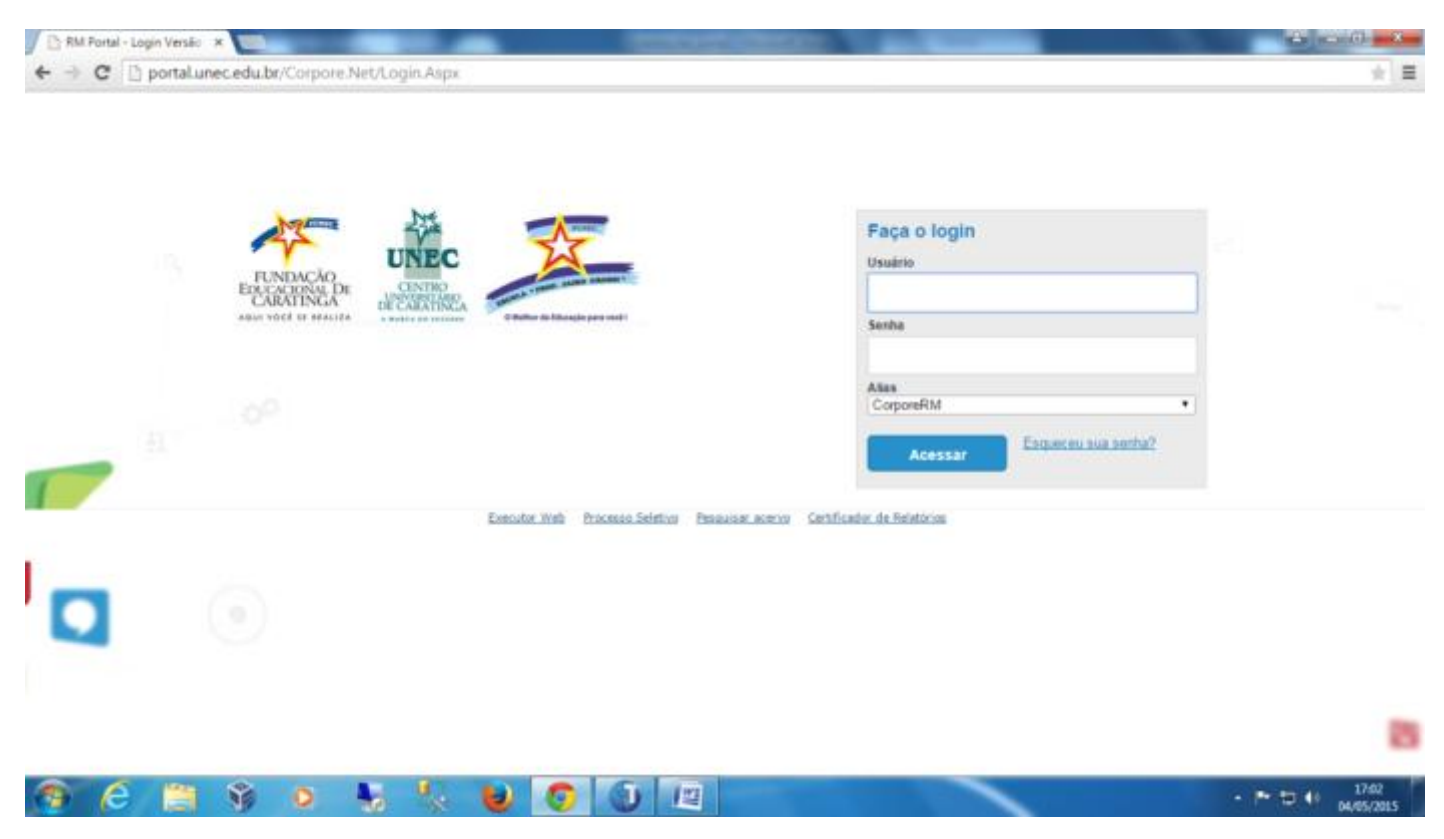

Você vai observar que quando acessar o portal, a janela pop-up do **<u>Contexto Educacional</u>** não trará informações sobre nenhum período letivo como pode ser observado na Figura 1.

| <ul> <li> <ul> <li></li></ul></li></ul>                                                                                                    | RM Portal Versão 11.52.6                                                                                                    | × (11)                                        |                                | STREET, SQUARE, SQUARE | A COMPANY OF A COMPANY |                                                                                                    |
|----------------------------------------------------------------------------------------------------|----------------------------------------------------------------------------------------------------|-----------------------------------------------|--------------------------------|----------------------------------------------------------------------------------------------------|------------------------|----------------------------------------------------------------------------------------------------|
| And     Contraction     Contraction        Contraction        Contraction                                                                                                    | ← → C 🗋 portal.u                                                                                                    | nec.edu.br/Corpore.Net                        | /Main.aspx?ShowMode=           | 2&SelectedMenuIDKey=                                                                                                    |                        | * =                                                                                                    |
| Inclusion   Inclusion                                                                                                    | Contraction                                                                                                    | Corporate Contracted                          | DYOLOGIDARE DE CARAFERGA       |                                                                                                    |                        | And and a second second second second second second second second second second second second second second se |
| Control   Control                                                                                                    |                                                                                                    | Innis + Classroomd + Sus                      | distant + Alamat               |                                                                                                    |                        |                                                                                                    |
| Cather present   None of control of the set of the set of t | Acatterce                                                                                                    | Coobcidia Efforcacional                       |                                |                                                                                                    |                        |                                                                                                    |
| Contents advantation   Contents education   Contents education   Conte                                                                                                    | - S Centra paramete<br>- S Theo, scattering                                                                                                    | Carten:<br>Periodo Lativo:                    |                                | Solenar<br>RA1                                                                                                    |                        | After all condealer in Annacian of                                                                             |
| Availabelie         Availabelie                                                                                                    | Hune, De Seminoren     Hune, De Seminoren     Hune, De Seminoren     Hune, De Seminoren     Anne, Correnterere     Anne, Correnterere     Derinde de hunenen     Anne, Correnterere     Derinde de hune te sole     Derinde anten     Hatten sampole     Definite de ante     Definite de ante |                                               | Contexto educación             | ual<br>Selecione um Periodo Letivo/Curso                                                                                                    |                        |                                                                                                    |
| igura 1                                                                                                    | Autocomo<br>Autocomo<br>Autocomo<br>Avaltas las Instituciones                                                                                                    | Naraagan (1955)<br>Carnada asar dalar e er ce | ne de durate este en cartele e | entre de l'Agostes Académico.                                                                                                    |                        | • P I 4 124                                                                                                    |
|                                                                                                    | Figura 1                                                                                                    | <b>N</b> N N N                                |                                |                                                                                                    |                        | 30/04/2015                                                                                                    |

Para configurar o contexto adequadamente, basta fechar esta janela (Contexto Educacional) e clicar no link **<u>Ambiente</u>** e logo em seguida clicar em **<u>Alterar Contexto</u>**. Veja Figura 2.

|                                                                                                    | Colgada: 3 - FUNDAÇÃO EDUCACIONAL       | DE CARATINGA  | Ambiente *                                                                                                    |
|----------------------------------------------------------------------------------------------------|-----------------------------------------|---------------|----------------------------------------------------------------------------------------------------|
|                                                                                                    | Inicio * Educacional * Académico * Alug | o:            | 🕅 Alterar senha                                                                                                    |
| Acadêmico                                                                                                    | Contexto Educacional                    |               | Alterar contexto                                                                                                    |
| <ul> <li>Desfor responsi</li> <li>Hox, scadémica</li> <li>Hoxas de avaliacões</li> <li>Hoxas/faitas stopas</li> <li>Entrasis de trab./acr</li> <li>Drassinais diária</li> <li>Drassinais de trab./acr</li> <li>Entrasis de trab./acr</li> <li>Drassinais de trab./acr</li> <li>Drassinais de trab./acr</li> <li>Deriodo de matriculares</li> <li>Esticata de a conina</li> <li>Matriculares</li> <li>Matriculares</li> <li>Matriculares</li> <li>Matriculares</li> <li>Matriculares</li> <li>Escienta des</li> <li>Matriculares</li> <li>Deriodo de matriculares</li> <li>Deriodo de matriculares</li> <li>Deriodo de matriculares</li> <li>Descuentrader</li> <li>Matriculares</li> <li>Descuentrader</li> <li>Descu. Pendentes</li> </ul> | Carso:<br>Periodo Letivo:               | Série:<br>RA: | Localdade (1 FUNDSCAD EDUCACIONAL DE CARATINGA)<br>Localdade (Fundação Educacional de Caratinga)<br>Projeto (Não preenchido)<br>Filal (2 - Unidade Acadêmica 02)<br>Unidade Bólotocánia (Não preenchido)<br>Nivel de ensino (Graduação)<br>Entrar como (Aluna)<br>Tipo de Usuário (Funcionário)<br>Chapa (01-000157)<br>Cadigo Externo (Não Preenchido)<br>Exercicio Fiscal (Default) |
| Financeiro<br>Materiais                                                                                                    | Mensagers Martis                        |               |                                                                                                    |

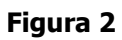

Selecione as opções de acordo com o curso que você está matriculado (a).

Nesta tela, você deverá selecionar a Unidade Acadêmica do curso que você está matriculado (a). Clique em Avancar.

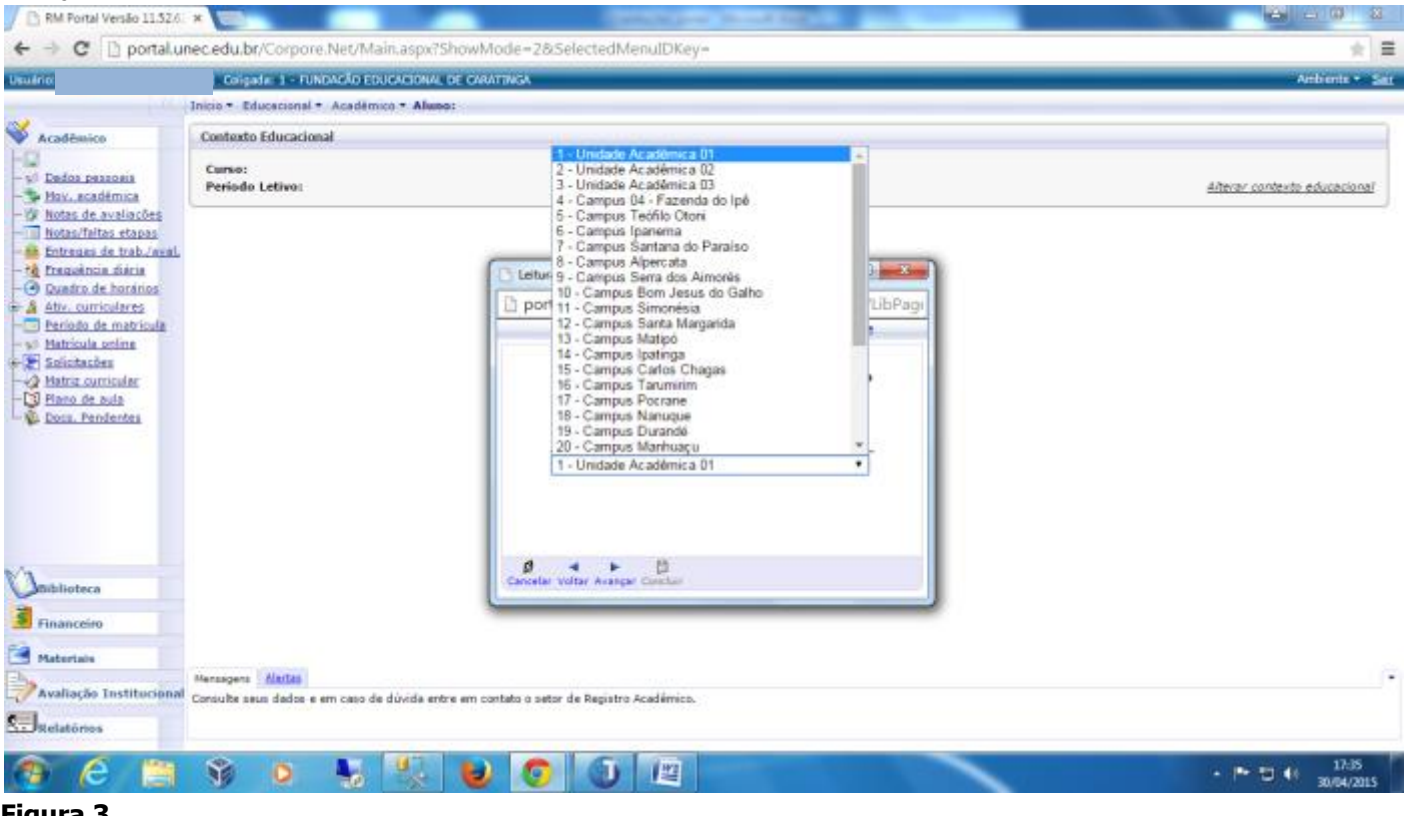

Figura 3

Selecione a Unidade Bibliotecária. Para os alunos que estudam na Unidade Acadêmica 1, a Unidade Bibliotecária é: Central (Caratinga), para aqueles que estudam na Unidade 2 a Biblioteca que deverá ser selecionada é a: Biblioteca Setorial. Clique em Avançar.

| uário                                                                                                    | Colgada: 1 - FUNDAÇÃO EDUÇÃO                                       | 30N/4, DE C/RATINGA                                                                                          | - Ambiente •               |
|----------------------------------------------------------------------------------------------------|--------------------------------------------------------------------|----------------------------------------------------------------------------------------------------|----------------------------|
| - 0.                                                                                                    | Inicio * Educacional * Académico *                                 | Aluno:                                                                                                    |                            |
| Acadêmico                                                                                                    | Contexto Educacional                                               |                                                                                                    |                            |
| Dados passosis<br>Hov. académica                                                                                                    | Curso:<br>Periodo Letivo:                                          | Série:<br>RA:                                                                                                | Alterar contexto educación |
| <ul> <li>Notas de avaliações</li> <li>Notas/faitas etapas</li> <li>Entreues de trab/aval</li> <li>Entreues de trab/aval</li> <li>Entreues de horária</li> <li>Duadro de horários</li> </ul> |                                                                    | C Leturs de Contexto - Google Chrome                                                                         |                            |
| Ativ. curriculares<br>Periodo de matricula<br>Matricula oplina                                                                                                    |                                                                    | Assistente de configuração de ambiente                                                                       |                            |
| Solicitacões<br>9 Matriz curricular<br>9 Plano de aula<br>9 Doca, Pendentes                                                                                                    |                                                                    | Selecione a unidade bibliotecária para ser<br>utilizada destro dos serviços da área da<br>Biblioteca         |                            |
|                                                                                                    |                                                                    | Unidade Bibliotecinta<br>Central (Caratinga)<br>Contral (Garatinga)                                          |                            |
|                                                                                                    |                                                                    | Assessoria Juridea<br>Jairo Grossi (Caratinga)<br>Depart, Editoração (Caratinga)<br>NUCOC Maises (Caratinga) |                            |
| Riblioteca<br>Financeiro                                                                                                    |                                                                    | Cancela Jairo Grossi Técnico                                                                                 |                            |
| Materials                                                                                                    |                                                                    |                                                                                                    |                            |
| Avaliação Instituciona                                                                                                    | Managens <u>Alartas</u><br>Al Consulte seus dados e em caso de dúv | ida entre em contato o setor de Registro Académico.                                                          |                            |
| Relatórios                                                                                                    |                                                                    |                                                                                                    |                            |

Selecione o **Nível de Ensino**. O UNEC oferece os seguintes níveis de ensino: Graduação, Pós-graduação, Mestrado, Extensão e Sequencial. Escolha o nível de ensino de acordo com o curso que você está matriculado (a). Clique em Avançar.

|                                                                                                    | and an an an and a second second | editionalizacy                                                                                                    | Cartes Concerning of         |
|----------------------------------------------------------------------------------------------------|----------------------------------------------------------------------------------------------------|----------------------------------------------------------------------------------------------------|------------------------------|
| ueno (1774)                                                                                                    | Inizia + Educational + Académica + Alemat                                                                                                    |                                                                                                    | - Maperie - 2                |
| Acadâmica                                                                                                    | Contexto Educacional                                                                                                    |                                                                                                    |                              |
| Cados pessoais<br>S Dados pessoais<br>Hov. académica                                                                                                    | Curso: Sé<br>Periodo Letivo: RJ                                                                                                    | irile:<br>As                                                                                                    | Alterar contexto educacional |
| <ul> <li>Mota de avelacións</li> <li>Mota de la velacións</li> <li>Entreasa de trab Junal.</li> <li>Entreasa de trab Junal.</li> <li>Entreasa de trab Junal.</li> <li>Entreasa de trab de la velacións</li> <li>A thu, curriculares</li> <li>Matricala collas</li> <li>Matricala collas</li> <li>Salicitacións</li> <li>Entre curriculares</li> <li>Matricala collas</li> <li>Entre curriculares</li> <li>Matricala collas</li> <li>Entre curriculares</li> <li>Matricala collas</li> <li>Entre curriculares</li> <li>Destructures</li> <li>Entre curriculares</li> <li>Entre curriculares</li> <li>Entre curriculares</li> <li>Entre curriculares</li> </ul> | Leiturs de Com<br>Portal unev<br>Assist<br>Selecio<br>dentro<br>Nixel de:<br>Gradua<br>Pos Gri<br>Mestra<br>Extensi                                                                                                    | tento - Google Onome<br>C.edu.br/Corpore.Net/SharedServices/LibPagi<br>tente de configuração de amblente<br>me o nivel de ensino para ser utilizado<br>dos serviços da área Educacional<br>ensino<br>gão<br>solução<br>do<br>aduação<br>do |                              |
| Ribblioteca<br>Financeiro<br>Materiais<br>Avaliação Institucional                                                                                                    | Managens <u>Aleitas</u><br>Consulta saus dedos e em caso de dúvide entre em contato o setor de Rej                                                                                                    | gistra Académica.                                                                                                    |                              |
| JRelatórios                                                                                                    |                                                                                                    | <b>T</b> (2)                                                                                                    | . Pr. 11 4/ 08.01            |

Selecione o **tipo de usuário**, ou seja, se é aluno, professor, funcionário ou responsável e clique em Avançar.

| 0                                                                                                    | Colgada 1 - FUNDAÇÃO EDUCACIÓN                                     | NAL DE CARATTINGA                                                                                                    | -Ambania -                |
|----------------------------------------------------------------------------------------------------|--------------------------------------------------------------------|----------------------------------------------------------------------------------------------------|---------------------------|
| 134                                                                                                    | Inicio + Educacional + Académico + Al                              | wee:                                                                                                    |                           |
| cadêmico                                                                                                    | Contexto Educacional                                               |                                                                                                    |                           |
| Dedos pessoais<br>Hov. académica                                                                                                    | Curso:<br>Periodo Letivo:                                          | Série:<br>RA:                                                                                                    | Alterar contexto educacio |
| hotas/faltas etapas<br>Entreues de trab./weil.<br>Presedentes de trab./weil.<br>Presedentes farános<br>Atv. curriculares<br>Período de matricula<br>Matricula colimina<br>Solicitasões<br>Hatricu, curricular<br>Flano de suía<br>Docu, Pendentes |                                                                    | Lettura de Contexto - Google Onome   portal.unec.edu.br/Corpore.Net/SharedServices/UbPagi  Assistente de configuração de ambiente  Selecione como você quer ser autenticado dentro do sistema   Entrar como  Atano   Responsável |                           |
| blioteca                                                                                                    |                                                                    | Sancelar Voltar Avanger Cambler                                                                                                    |                           |
| atariais<br>raliação Institucional                                                                                                    | Managers <b>Aleitas</b><br>Consulte seus dados e em caso de dúvida | entre em contato o setor de Registro Académico.                                                                                                    |                           |

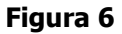

Você pode observar que surgirá um resumo com todas as opções que você selecionou. Basta clicar em Concluir.

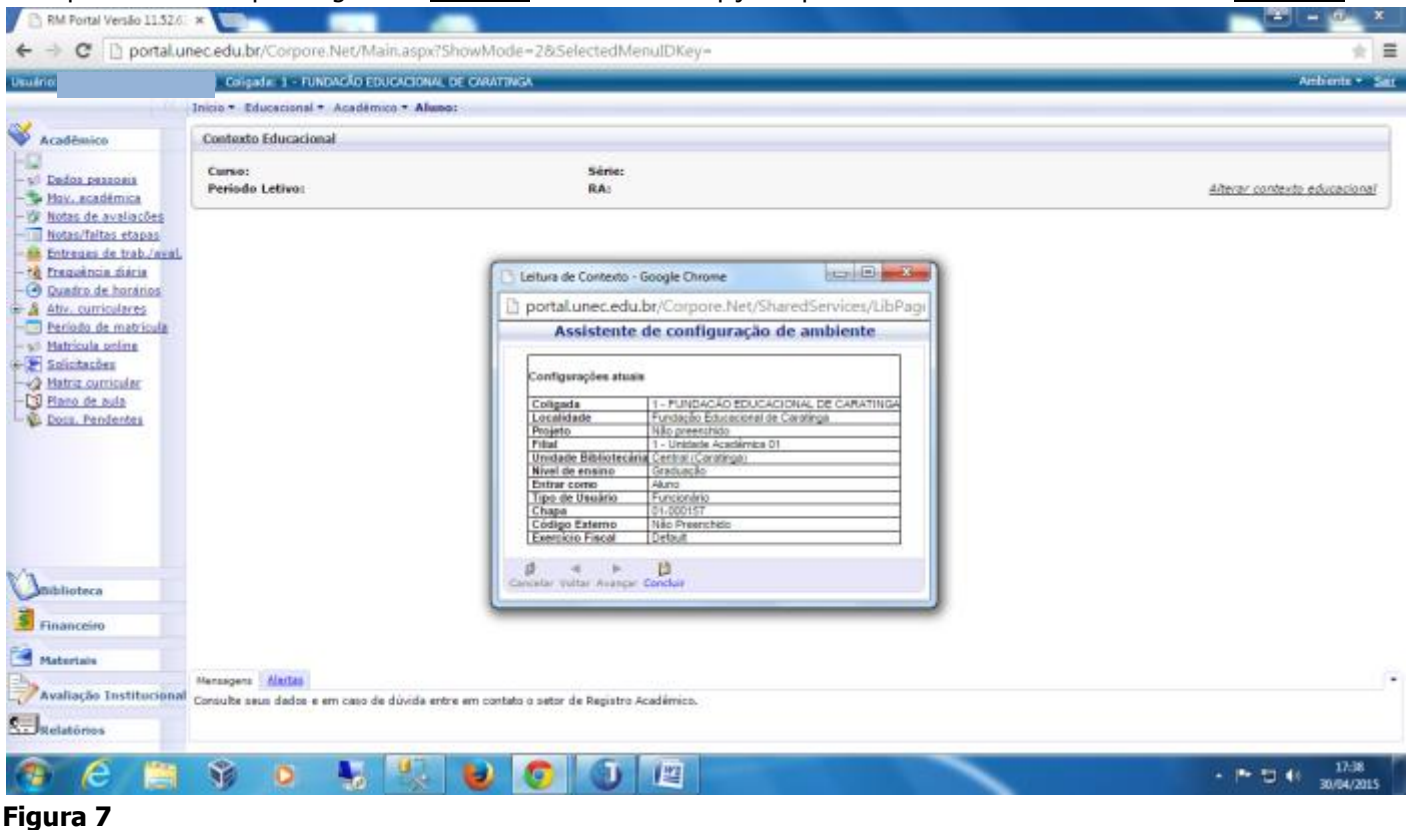

Depois que o ambiente foi corretamente configurado, basta agora selecionar o **período letivo** que você deseja visualizar as suas informações como notas, boletos, etc...

|                                                   | Inter + Characterial + Ann | Annual Alamat               | 24.24                          |                   |                   |                      |
|---------------------------------------------------|----------------------------|-----------------------------|--------------------------------|-------------------|-------------------|----------------------|
|                                                   | Contexts Effortational     |                             |                                |                   |                   |                      |
| aditione                                          | Curren)<br>Periodo Letivo: |                             | Bártas<br>RAi                  |                   |                   | Afteriar constraines |
| e avaliacõeg<br>ultas, etapas<br>ulta trabulação, |                            | Contexto educi              | icional                        |                   |                   |                      |
| tita diaras                                       |                            | P. letivo                   | Curso                          | Habilitação/Série | Tumo              |                      |
| or washing a                                      |                            | ② 2013/1                    | Ciències Contébeis             | Bacharelado       | UAD1 Not<br>19:00 |                      |
| the sector and a                                  |                            | ② 2013/2                    | Administração                  | Bacharelado       | UADI Not          |                      |
| (des                                              |                            | © 2014/1                    | Administração                  | Bacharelado       | UAD1 Not          |                      |
|                                                   |                            | 0 2014/2                    | Administração                  | Bacharelado       | UADI Not          |                      |
|                                                   |                            | 0 2015/1                    | Administração                  | Bacharelado       | UADI Not          |                      |
|                                                   |                            |                             |                                |                   |                   |                      |
|                                                   |                            |                             |                                |                   |                   |                      |
| 10 /                                              |                            |                             |                                |                   |                   |                      |
|                                                   |                            |                             |                                |                   |                   |                      |
|                                                   | distangent Aletter         |                             |                                |                   |                   |                      |
|                                                   | Canada sera quipe e eu ca  | or de duville entre em cart | do o setter de Répetro Aladams |                   |                   |                      |

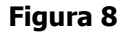

Caso você deseje alterar apenas o período letivo, pode-se pressionar o botão Alterar Contexto Educacional.

| RM Portal Versão 11.52.6                                                                                                    | × 📼                                                           |                                              |                              |
|----------------------------------------------------------------------------------------------------|---------------------------------------------------------------|----------------------------------------------|------------------------------|
| ← → C 🗋 portal.ur                                                                                                    | nec.edu.br/Corpore.Net/Main.aspx?                             | ihowMode=28:SelectedMenuIDKey=               | * =                          |
| Usuário: Welicson Machado Gon                                                                                                    | nes   Colgada: 1 - FUNDACÃO EDUCACIONAL                       | DE CARATTINGA                                | Ambunts + Sat                |
|                                                                                                    | Inicio • Educacional • Académico • Alum                       | of                                           |                              |
| 🐳 Acadêmico                                                                                                    | Contexto Educacional                                          |                                              |                              |
| - V Dados passoais<br>- V Dados passoais<br>- V Hov. académica<br>- V Notas de avaliações                                                                                                    | Curso:<br>Periodo Letivo:                                     | Sérte:<br>RA:                                | Alterar contexto educacional |
| Kotas/Teltas etapas     Kotas/Teltas etapas     Kotas/Teltas etapas     Kotas/Teltas etapas     Kotas/Teltas etapas     Kotas/Teltas etapas     Kotas/Teltas     Kotas/Teltas     Kotas/Teltas     Kotas/Teltas     Kotas/Teltas     Kotas/Teltas     Kotas/Teltas     Kotas/Teltas     Kotas/Teltas     Kotas/Teltas     Kotas/Teltas     Kotas/Teltas     Kotas/Teltas     Kotas/Teltas/Teltas     Kotas/Teltas/Teltas     Kotas/Teltas/Teltas     Kotas/Teltas/Teltas/Te |                                                               |                                              |                              |
| Availação Institucional                                                                                                    | Nenagers Martan<br>Consulte seus dados e em caso de dúvida en | re em contato o setor de Registro Académico. | <i>(</i> *                   |
| <u>@ 6 🗎</u>                                                                                                    | 🦻 o 💺 🕵                                                       | 000                                          | · ► □ 4/ 17.38<br>30.04/2015 |

Qualquer dúvida relacionada ao portal educacional entre em contato conosco através do e-mail: <u>suporte.portal@funec.br</u>